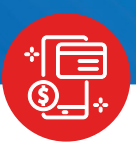

## \* INSTRUCTIVO \* MATRÍCULA VIRTUAL Y PAGO CON YAPE

### INGRESA A LA WEB.

Ingresa a **icpna.edu.pe** y dale clic al botón **Matrícula en línea.** 

### INICIA SESIÓN.

1

2

Ingresa con tu código de alumno o documento de identidad y contraseña.

NOTA: Si eres alumno nuevo, completa tus datos en el botón **REGÍSTRATE AQUÍ** y luego inicia sesión.

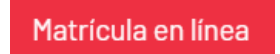

298.00

| 76478788   |                |                     |
|------------|----------------|---------------------|
| Contraseña |                |                     |
|            |                | C                   |
|            | Solvid         | aste tu contraseña? |
|            | INICIAR SESIÓN |                     |

### **3** DALE CLIC EN MATRÍCULA.

IMPORTANTE: Luego tendrás 5 minutos para realizar la reserva o confirmación de tu matrícula.

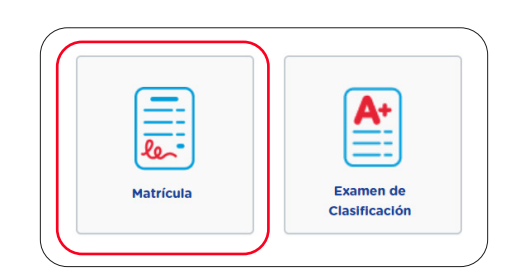

### **4** ELIGE TU CURSO: MODALIDAD, PROGRAMA, SEDE, NIVEL, FRECUENCIA Y HORARIO.

Dale clic en continuar.

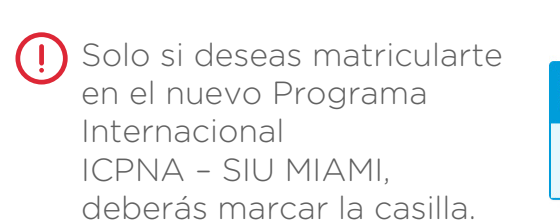

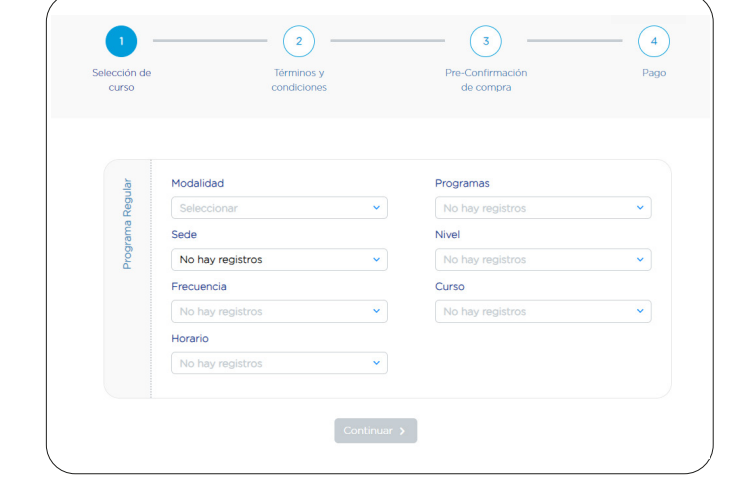

¿Interesado en el PROGRAMA INTERNACIONAL ICPNA-SIU MIAMI? Marca la casilla aquí abajo. De lo contrario, presione CONTINUAR para matricularte en el Programa de Inglés

Quiero matricularme en el PROGRAMA INTERNACIONAL ICPNA SIU - MIAMI y entiendo que este tiene una tarifa adicional. Revisa las tarifas de los programas AQUI

### 5 ACEPTA LOS TÉRMINOS Y CONDICIONES

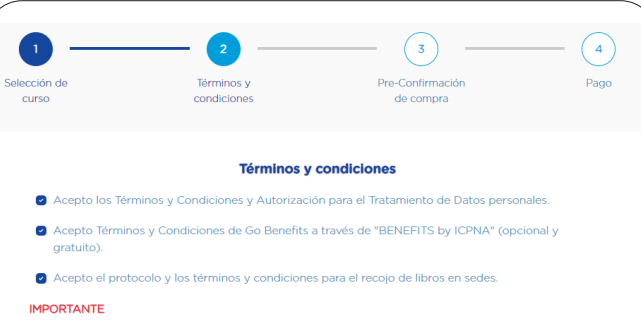

 NOTA ALUMNOS NUEVOS: El curso de introducción al inglés está dirigido a estudiantes nuevos que no poseen base, ni conocimiento del idioma. SÓLO SI ERES ALUMNO NUEVO EN ICPNA y cuentas con conocimientos previos de inglés, te recomendamos inscribirte al Examen de Clasificación.

 Para obtener el cartificado americano brindado por la San Ignacio University of Miami deberás aprobar todos los ciclos ICPNA y los cursos complementarios asignados por SIU para cada nivel. Para más información consulta la guía del alummo.

### CONFIRMA TU MATRÍCULA

Valida los detalles de tu ciclo y el total a cancelar.

6

|                | 298.00 soles                |          |
|----------------|-----------------------------|----------|
| Programa de In | glés para Jóvenes y Adultos | s/298.00 |
| Período:       | 202410                      |          |
| Modalidad:     | Virtual                     |          |
| Nivel:         | Básico                      |          |
| Frecuencia:    | Diario Normal               |          |
| Curso:         | Introducción al Inglés      |          |
| Horario:       | 17:45 - 19:15               |          |

#### **7** SELECCIONA EL MÉTODO DE PAGO POR YAPE.

En caso elijas factura debes ingresar el RUC de la empresa.

| Mé | todos de pago |       |          |                     |            |  |
|----|---------------|-------|----------|---------------------|------------|--|
| C  | Pago por YAPE | ß     |          |                     |            |  |
| С  | Pago en Banco | эвсрэ | C announ | BBVA                | § instance |  |
| 0  | Pago en línea | VISA  |          | AMERICAN<br>EXPRESS | (bern Art  |  |
| -  | Deseo factura |       |          |                     |            |  |

### POR ÚLTIMO, TE APARECERÁ EL DETALLE DE TU RESERVA.

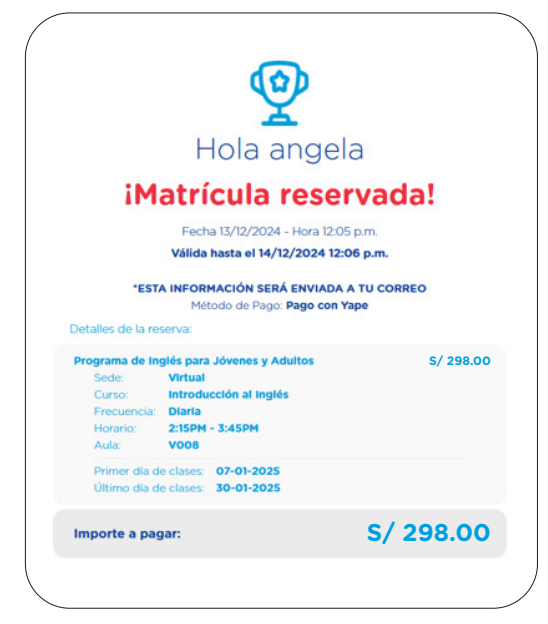

# ¿CÓMO REALIZO EL PAGO DE MI MATRÍCULA DESDE EL APLICATIVO YAPE?

1 INGRESA "YAPEAR SERVICIOS" Y EN EL BUSCADOR ESCRIBE "ICPNA".

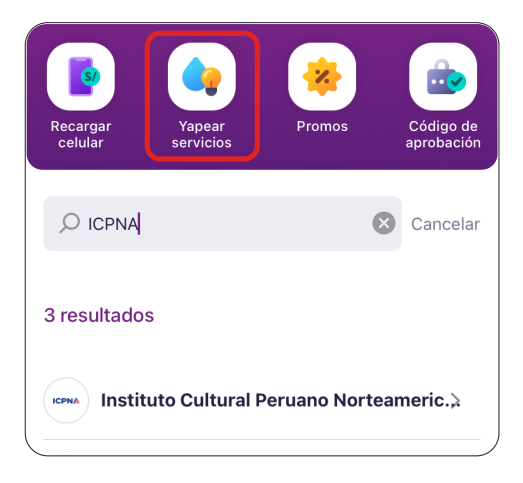

#### 2 INGRESA TU DOCUMENTO DE IDENTIDAD.

| Ingresar DNI<br>76543218 | ICPNA    | Instituto Cultural Peruano Norteamericano<br>Matrícula Pensión |
|--------------------------|----------|----------------------------------------------------------------|
| 76543218                 | Ingresar | ואס                                                            |
|                          | 76543    | 3218                                                           |

**3** SELECCIONA EL RECIBO Y YAPEA TU MATRÍCULA.

|                     | Recibos pendientes de                         | ×   |
|---------------------|-----------------------------------------------|-----|
|                     | Icpna                                         |     |
|                     | Matricula Pension                             |     |
|                     |                                               |     |
| Selec               | ciona un recibo                               |     |
| Selec<br>Ver        | ciona un recibo                               |     |
| Selec<br>Ver<br>3 E | ciona un recibo<br>nce:<br>:ne. 2025 S/ 298.0 | 0 0 |

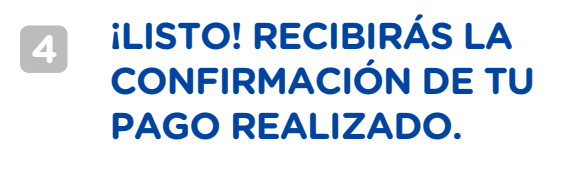

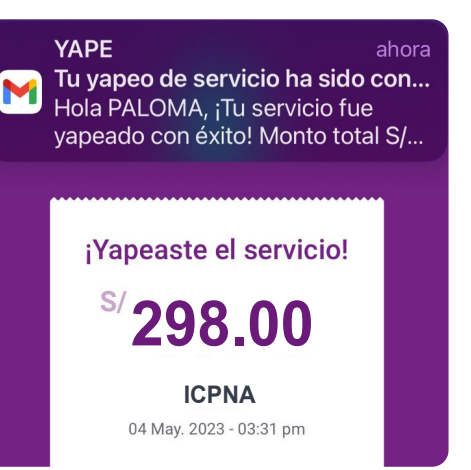

Recuerda que tu reserva tiene una duración máxima de 8 horas. Si excedes este tiempo, se anulará automáticamente y deberás realizar tu reserva de nuevo para matricularte.

iListo! iDisfruta la experiencia de ser alumno ICPNA!

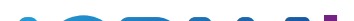

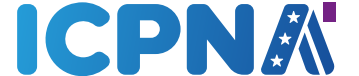